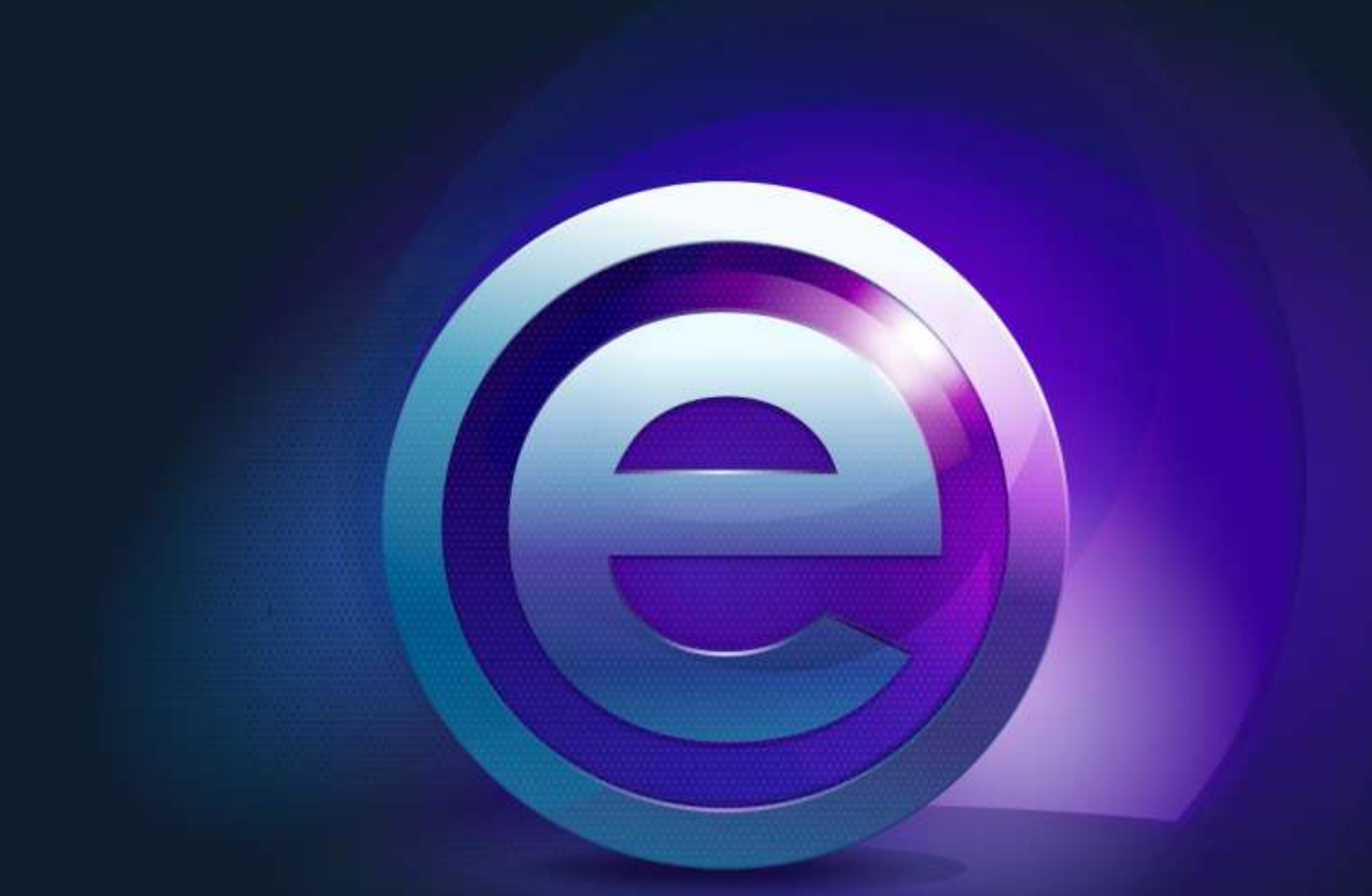

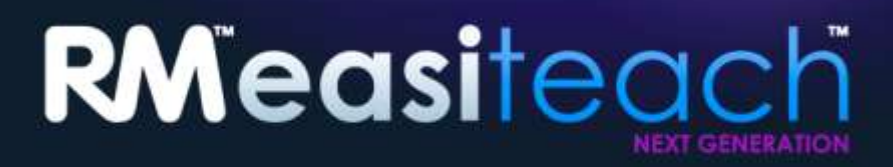

Installation Guide

# Contents

| nstallation Options                                                 | 3    |
|---------------------------------------------------------------------|------|
| nstalling RM <sup>™</sup> Easiteach <sup>™</sup> Next Generation    | 4    |
| nstalling the Corbis Multimedia Asset Pack                          | . 10 |
| nstalling the text to speech voices                                 | . 12 |
| Restart                                                             | . 15 |
| Jninstalling RM <sup>™</sup> Easiteach <sup>™</sup> Next Generation | . 16 |
| Fechnical requirements                                              | . 17 |
| Support                                                             | . 18 |

# **Installation Options**

# **DVD** Installation

# Insert the RM<sup>™</sup> Easiteach<sup>™</sup> Next Generation DVD into the DVD drive and the install program will automatically start.

If the installer does not auto-start, open 'My Computer' and navigate to the drive which contains the DVD. Open the drive and double click on setup.exe. Then follow the instructions below, starting with the section 'Installing RM Easiteach Next Generation'.

### Website download

You can download and install the latest version of Easiteach from the Easilearn website (www.easilearn.com).

From the Easiteach website, go to the Trial section and follow the instructions to download the application. Once the application starts installing, follow the instructions below, starting with the section 'Installing RM Easiteach Next Generation'.

# Installing RM<sup>™</sup> Easiteach<sup>™</sup> Next Generation

(Version 1.5.0)

If you do not have all the pre-requisites required by RM<sup>™</sup> Easiteach<sup>™</sup> Next Generation installed, you may be prompted to install one or more of the following applications:

- Microsoft<sup>®</sup>.Net Framework 4 Client Profile
- Microsoft<sup>®</sup> Visual C++ 2010 Redistributable (10.0.40219.01)
- Microsoft<sup>®</sup> Windows<sup>®</sup> Image Acquisition Library Automation Layer (Windows<sup>®</sup> XP)
- Adobe<sup>®</sup>Flash Player v11.2 for non-Internet Explorer<sup>®</sup> browsers
- K-Lite codec pack basic (9.1.0)
- Windows<sup>®</sup> Media Player 11 or above (Windows<sup>®</sup> XP)
- Windows<sup>®</sup> Media 9 Codec (Windows<sup>®</sup> XP)
- OGG Video / Audio Codec (Windows<sup>®</sup> XP)
- Microsoft<sup>®</sup> DirectX 9 (Windows<sup>®</sup> XP)

Follow the installation instructions provided on screen.

Language select Select a language.

| Language select |
|-----------------|
| Bahasa Malaysia |
| Català          |
| Čeština         |
| Deutsch         |
| English         |
|                 |
|                 |

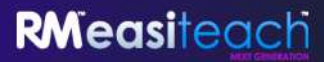

Install Select Install Now or Custom Installation.

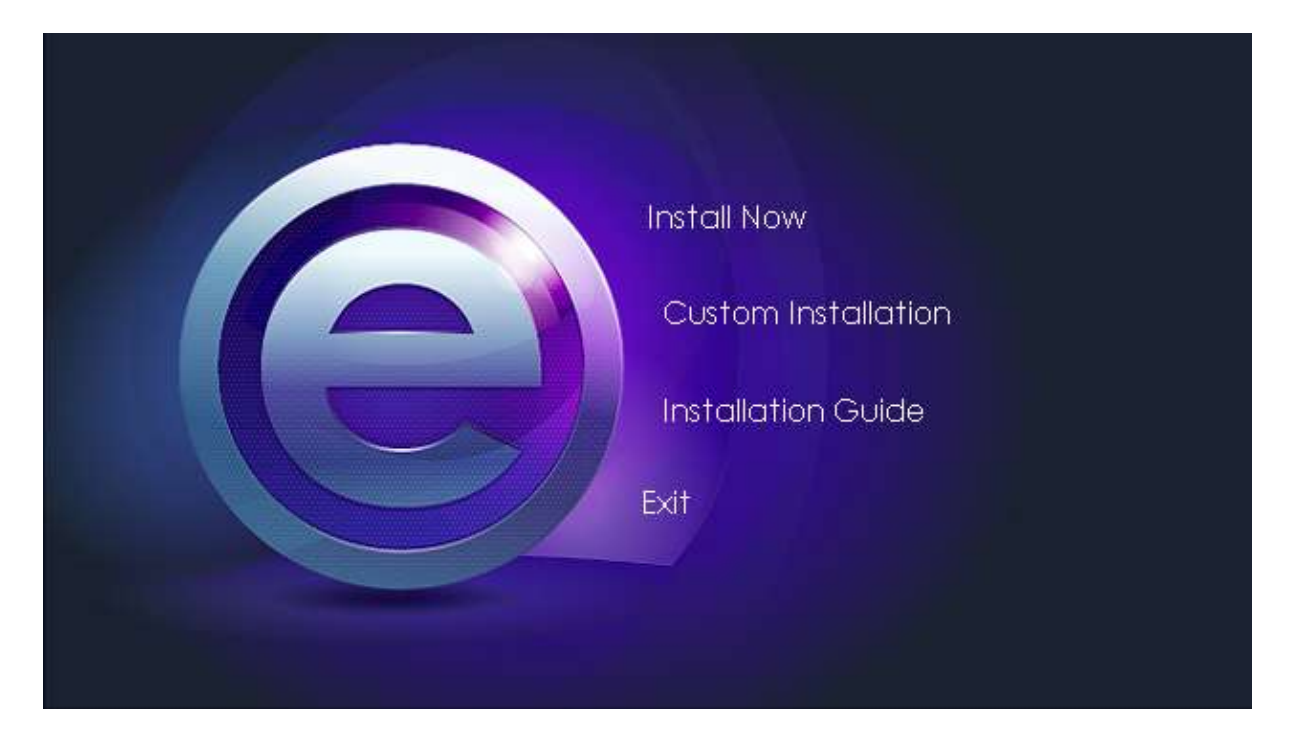

#### **Custom installation**

If Custom Installation is selected, tick the options you would like to install.

| Custom Installation           |   |
|-------------------------------|---|
| Application                   | ~ |
| Multimedia asset bank         | ~ |
| Text-to-speech voices         | ~ |
| Daydream Education Wallcharts | ~ |
| Back Install                  |   |

Welcome to the InstallShield Wizard for RM<sup>™</sup> Easiteach<sup>™</sup> Next Generation

• Click Next to proceed.

| 🛃 Easiteach Next Ger | eration - InstallShield Wizard 🛛 🛛 🔀                                                                             |
|----------------------|----------------------------------------------------------------------------------------------------|
| <u>ب</u>             | Welcome to the InstallShield Wizard for<br>Easiteach Next Generation                                             |
| siteac               | The InstallShield(R) Wizard will install Easiteach Next<br>Generation on your computer. To continue, click Next. |
| RMea                 | WARNING: This program is protected by copyright law and international treaties.                                  |
|                      | < Back Next > Cancel                                                                                             |

#### License Agreement

Please read the license summary and select 'I accept the terms in the license agreement'.

| 😸 Easiteach Next Generation - I                                                                                                    | InstallShield Wizard                                                                                                    |                                                                                                    |
|----------------------------------------------------------------------------------------------------|----------------------------------------------------------------------------------------------------|----------------------------------------------------------------------------------------------------|
| Please read the following licence ag                                                                                                    | reement carefully.                                                                                                    |                                                                                                    |
| LICENCE SUMMARY                                                                                                    |                                                                                                    | <u>^</u>                                                                                                    |
| You may install Easiteach Next (<br>computers as the number of licen<br>only install the Software at home is<br>although you are able to borrow so<br>school at home. Similarly, pupils an<br>licensed software at home, but may<br>If you wish to Use the Software | Veneration ("Easiteach") on t<br>ces you have purchased. As<br>f you have purchased 'teacher<br>chool computers and use soft<br>re entitled to take school comp<br>not install the Software on the<br>on two or more computers, p | the same number of<br>s a teacher, you may<br>r home-use' licences<br>tware licensed to the<br>puters home and use<br>eir own computers.<br>you need to buy an |
| <ul> <li>I accept the terms in the licence agree</li> </ul>                                                                                                    | zement                                                                                                    | Print                                                                                                    |
| O I do not accept the terms in the licer                                                                                                    | ice agreement                                                                                                    |                                                                                                    |
| InstallShield                                                                                                    |                                                                                                    |                                                                                                    |
|                                                                                                    | < Back Next                                                                                                    | > Cancel                                                                                                    |

Default page size

In order to ensure that RM<sup>TM</sup> Easiteach<sup>TM</sup> Next Generation displays at the optimum size for your computer, projector or interactive whiteboard it is important to choose a default page size. Select the default page size you wish to use from the drop down menu.

| 🛃 Easiteach Next Ge    | neration - In     | stallShield Wiz   | zard |     |        |
|------------------------|-------------------|-------------------|------|-----|--------|
| Default page size      |                   |                   |      |     |        |
| Set the default page : | ize for Easiteach | n Next Generation |      |     |        |
| Choose the default pa  | ige size for docu | ments:            |      |     |        |
| 4:3                    | ~                 |                   |      |     |        |
|                        |                   |                   |      |     |        |
|                        |                   |                   |      |     |        |
|                        |                   |                   |      |     |        |
|                        |                   |                   |      |     |        |
|                        |                   |                   |      |     |        |
|                        |                   |                   |      |     |        |
| InstallShield          |                   |                   |      |     |        |
|                        |                   | < <u>B</u> ack    | Next | > [ | Cancel |

Default download center locale

In order to display the results most relevant to your location in the download center it is important to choose a default locale. Select your default locale from the drop down menu.

| 🛃 Easiteach Next Generation - Insta      | allShield Wizard | í      |        |
|------------------------------------------|------------------|--------|--------|
| Default download centre locale           |                  |        |        |
|                                          |                  |        |        |
| Choose the default locale for the downlo | ad centre        |        |        |
| English (United Kingdom) 💌               |                  |        |        |
|                                          |                  |        |        |
|                                          |                  |        |        |
|                                          |                  |        |        |
|                                          |                  |        |        |
|                                          |                  |        |        |
|                                          |                  |        |        |
| Instalishield                            |                  |        |        |
|                                          | < Back           | Next > | Cancel |

**Custom Setup** 

The Custom Setup window will display.

- Ensure the features you require are installed by clicking on the item and selecting the tick;
- Click Next to proceed.

Please note, the Feature Description indicates how much space is required on your hard drive for each feature.

| <b>Custom Setup</b><br>Select the program features you want installed.                                                     |                                                    |
|----------------------------------------------------------------------------------------------------|----------------------------------------------------|
| Click on an icon in the list below to change how a feature is<br>Easiteach Next Generation Application<br>Widgets<br>Media | installed.                                         |
|                                                                                                    | This feature requires 199MB on<br>your hard drive. |
| nstall to:<br>:\Program Files\RM\Easiteach Next Generation\<br>stallShield                                                 | Change                                             |
| Help Space < Back                                                                                                    | Next > Cancel                                      |

If you wish to change where RM<sup>™</sup> Easiteach<sup>™</sup> Next Generation is installed, select change and enter a new location in the relevant field in the Change Current Destination Folder.

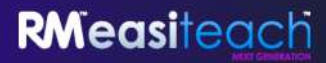

**Ready to Install the Program** 

• Click Install to proceed.

| h.                                                      |
|---------------------------------------------------------|
|                                                         |
|                                                         |
| your installation settings, click Back. Click Cancel to |
|                                                         |
|                                                         |
|                                                         |
|                                                         |
|                                                         |
|                                                         |
|                                                         |

InstallShield Wizard Completed

• Click Finish to complete the install of RM<sup>™</sup> Easiteach<sup>™</sup> Next Generation.

| 🗒 Easiteach Next Generati | ion - InstallShield Wizard 🛛 🔀                                                                                     |
|---------------------------|----------------------------------------------------------------------------------------------------|
| 12'                       | InstallShield Wizard Completed                                                                                     |
| Measiteac                 | The InstallShield Wizard has successfully installed Easiteach<br>Next Generation. Click Finish to exit the wizard. |
| Z                         | < Back Finish Cancel                                                                                               |

Easiteach will have installed with a shortcut on your desktop and is also available to open by navigating to Start > All Programs > Easiteach Next Generation.

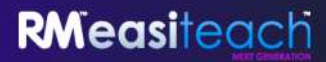

#### **Installing the Corbis Multimedia Asset Pack**

RM<sup>™</sup> Easiteach<sup>™</sup> Next Generation comes with a range of assets including images and photos. These assets are installed separately by following the instructions below.

Welcome to the InstallShield Wizard for Corbis Multimedia Asset Pack

• Click Next to proceed or Cancel if you wish to complete the installation at a later date.

| 🛃 Corbis Multimedia As | sset Pack - InstallShield Wizard 🛛 🛛 🔀                                                                              |
|------------------------|----------------------------------------------------------------------------------------------------|
| ۲                      | Welcome to the InstallShield Wizard for Corbis<br>Multimedia Asset Pack                                             |
| siteac                 | The InstallShield(R) Wizard will install Corbis Multimedia Asset<br>Pack on your computer. To continue, click Next. |
| RMeo                   | WARNING: This program is protected by copyright law and international treaties.                                     |
|                        | < <u>Back</u> Next > Cancel                                                                                         |

License Agreement (Corbis Multimedia Asset Pack)

Please read the license summary and select 'I accept the terms in the license agreement'.

| License Agreement<br>Please read the following lice                                                                                                    | ense agreement carefully.                                                                                                    |                                                                                                    |
|----------------------------------------------------------------------------------------------------|----------------------------------------------------------------------------------------------------|----------------------------------------------------------------------------------------------------|
| LICENCE SUMMARY                                                                                                    |                                                                                                    | <u>^</u>                                                                                             |
| You may install Easiteach<br>computers as the number of                                                                                                    | Next Generation ("Easiteach") on th<br>licences you have purchased.                                                                                                    | he same number of                                                                                    |
|                                                                                                    |                                                                                                    |                                                                                                    |
| If you wish to Use the So<br>additional copy for each c<br>required for standalone and<br>of a particular licence does r<br>network types that you may i                                    | fbvare on two or more computers, y<br>omputer it is to be Used on. Separa<br>network systems and you should no<br>not imply that RM will provide material<br>have at your site. | rou need to buy an<br>te Software may be<br>te that the purchase<br>is for all computer or           |
| If you wish to Use the So<br>additional copy for each c<br>required for standalone and<br>of a particular licence does r<br>network types that you may f<br>I accept the terms in the licer | fbware on two or more computers, y<br>omputer it is to be Used on. Separa<br>network systems and you should no<br>not imply that RM will provide material<br>have at your site. | rou need to buy an<br>ite Software may be<br>te that the purchase<br>is for all computer or<br>Print |

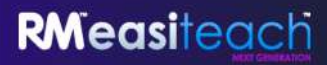

Ready to Install the Program (Corbis Multimedia Asset Pack)

• Click Install to proceed.

| Click Install to begin the installation.<br>If you want to review or change any of your installation settings, click Back. Click Car<br>exit the wizard. | ncel to |
|----------------------------------------------------------------------------------------------------|---------|
| If you want to review or change any of your installation settings, click Back. Click Car<br>exit the wizard.                                             | ncel to |
|                                                                                                    |         |
|                                                                                                    |         |

InstallShield Wizard Completed

• Click Finish to complete the install of the Corbis Multimedia Asset Pack.

| Ready to Install the Pro                  | gram                                                                  |
|-------------------------------------------|-----------------------------------------------------------------------|
| The wizard is ready to be                 | gin installation.                                                     |
| Click Install to begin the i              | istallation.                                                          |
| If you want to review or exit the wizard. | change any of your installation settings, click Back. Click Cancel to |
|                                           |                                                                       |
|                                           |                                                                       |
|                                           |                                                                       |
|                                           |                                                                       |
|                                           |                                                                       |
|                                           |                                                                       |

## Installing the text to speech voices

 $RM^{TM}$  Easiteach<sup>TM</sup> Next Generation comes with a wide variety of voices for use in the text to speech functionality. These voices are installed separately by following the instructions below.

Welcome to the InstallShield Wizard for Text to speech voices

Click Next to proceed or Cancel if you wish to complete the installation at a later date.

|        | Welcome to the InstallShield Wizard for<br>Easiteach text to speech voices                                          |
|--------|----------------------------------------------------------------------------------------------------|
| siteac | The InstallShield(R) Wizard will install Easiteach text to speech voices on your computer. To continue, click Next. |
| RMea   | WARNING: This program is protected by copyright law and international treaties.                                     |
|        |                                                                                                    |

License Agreement (Text to speech voices installer)

Please read the license summary and select 'I accept the terms in the license agreement'.

| Licence Agreement<br>Please read the following licence                                                                                                    | te agreement carefully.                                                                                                    |                                                                    |
|----------------------------------------------------------------------------------------------------|----------------------------------------------------------------------------------------------------|--------------------------------------------------------------------|
| LICENCE SUMMARY                                                                                                    |                                                                                                    | ^                                                                  |
| You may install Easiteach Ne<br>computers as the number of                                                                                                    | ext Generation ("Easiteach") on the same n<br>licences you have purchased. As a teacher,                                                                                                    | umber of<br>you may                                                |
| omy install the Software at no<br>although you are able to borrd<br>school at home. Similarly, pup,<br>licensed software at home, but<br>If you wish to Use the Softw<br>additional come for each com                                                                                                    | me it you have purchased 'teacher home-use<br>ow school computers and use software licens<br>ils are entitled to take school computers home<br>may not install the Software on their own com-<br>ware on two or more computers, you need t                                                                   | ncences<br>ed to the<br>e and use<br>puters.<br>o bury an          |
| <ul> <li>only install the software at no<br/>although you are able to borre<br/>school at home. Similarly, pup<br/>licensed software at home, but</li> <li>If you wish to Use the Software<br/>of Laccept the terms in the licence</li> </ul>                                                                                                    | me it you have purchased 'teacher home-use<br>ow school computers and use software licens<br>ils are entitled to take school computers home<br>may not install the Software on their own com-<br>ware on two or more computers, you need to<br>matter it is to be fload on Paramete Potture<br>e agreement   | Print                                                              |
| <ul> <li>only install the sortware at no although you are able to borreschool at home. Similarly, pup licensed software at home, but</li> <li>If you wish to Use the Software of a software of a softw</li></ul> | me it you have purchased 'teacher home-use<br>ow school computers and use software licens<br>ils are entitled to take school computers home<br>may not install the Software on their own com-<br>ware on two or more computers, you need to<br>purchase it is to be fload on Paramete Pottage<br>e agreement | Incences<br>ed to the<br>e and use<br>puters.<br>o buy an<br>Print |

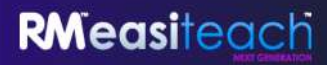

Custom Setup (Text to speech voices installer)

The Custom Setup window will display. You can choose to install up to 2 voices.

| k on an icon in the list below to change how a featu                                                                                                    | Feature Description                                |
|----------------------------------------------------------------------------------------------------|----------------------------------------------------|
| <ul> <li>Voices</li> <li>Arabic – Nawfal</li> <li>Brazilian – Marcia</li> <li>Catalan - Laia</li> <li>Czech - Eliska</li> <li>Dutch - Jan</li> <li>English – Rachel</li> <li>French - Claire</li> <li>Caurae Vlaure</li> </ul> | This feature requires 512bytes on your hard drive. |

- Click on the button beside each language and select the appropriate option.
- Click Next to proceed.

The Feature Description indicates how much space is required on your hard drive for each feature.

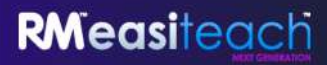

Ready to Install the Program (Text to speech voices installer)

• Click Install to proceed.

| Ready to Install                      | he Program                                                                   |
|---------------------------------------|------------------------------------------------------------------------------|
| The wizard is rea                     | y to begin installation.                                                     |
| Click Install to be                   | in the installation.                                                         |
| If you want to re<br>exit the wizard. | iew or change any of your installation settings, click Back. Click Cancel to |
|                                       |                                                                              |
|                                       |                                                                              |
|                                       |                                                                              |
|                                       |                                                                              |
|                                       |                                                                              |
|                                       |                                                                              |
| stallShield                           |                                                                              |
|                                       |                                                                              |

#### InstallShield Wizard Completed

• Click Finish to complete the install of the Text to speech voices.

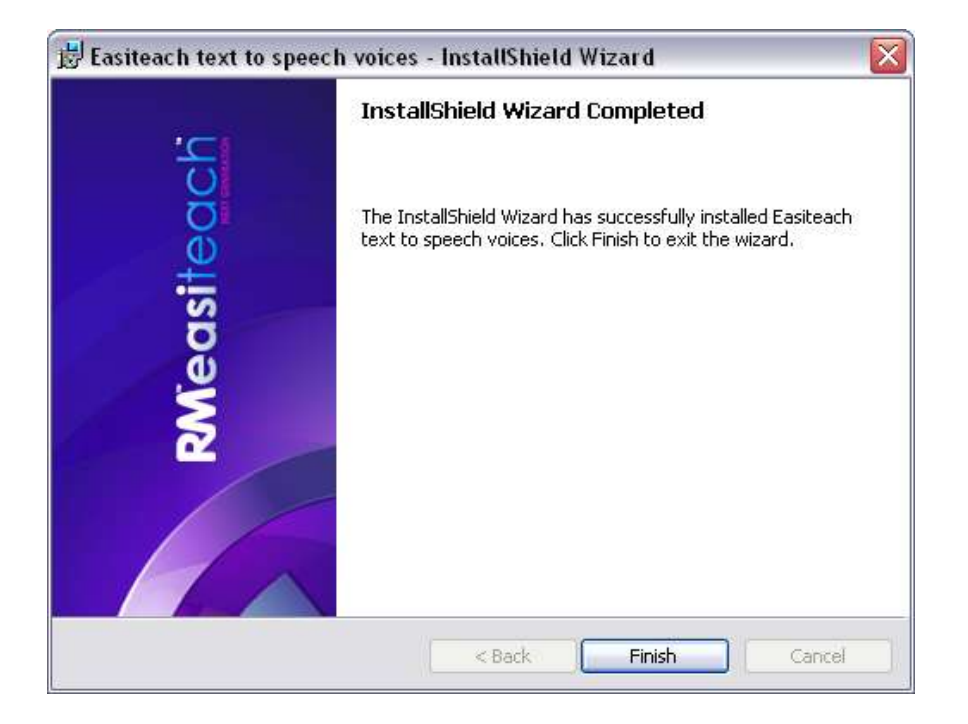

**RM**easiteach

The installation is now complete. Click OK.

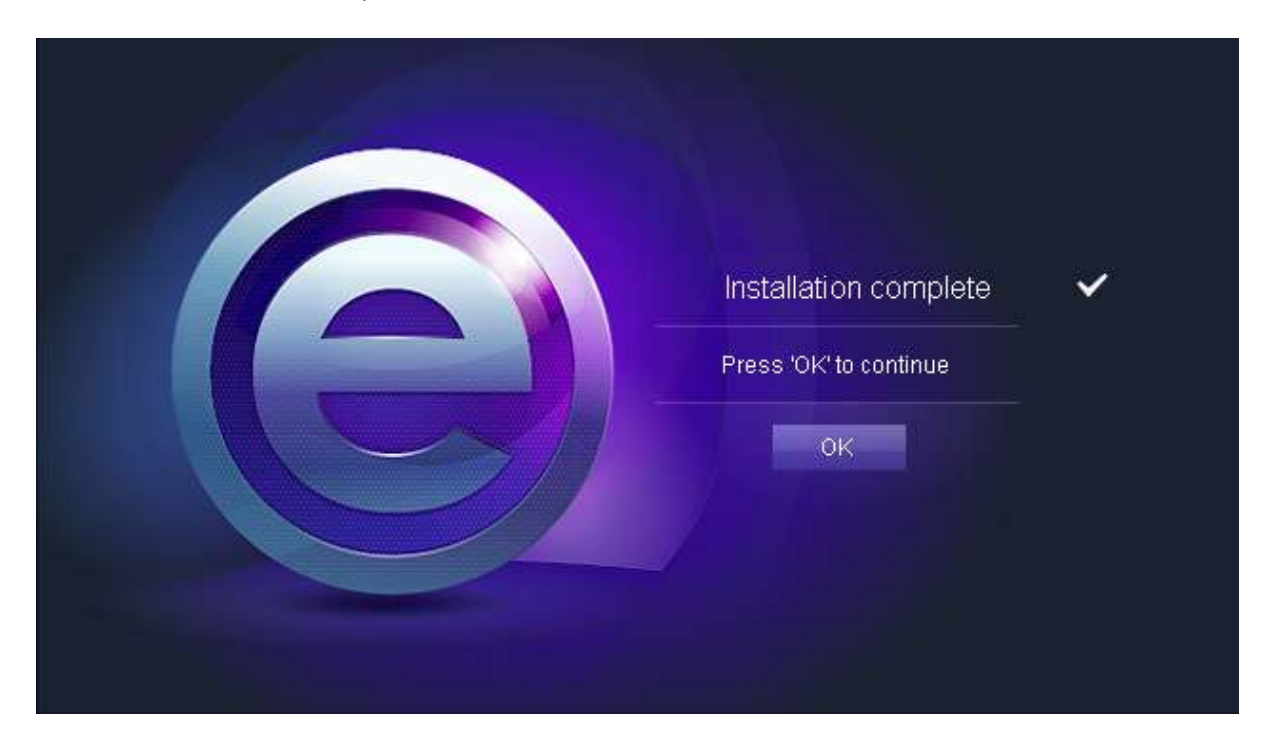

#### Restart

Once you have completed the installation you may be prompted to restart your computer. If you are prompted to do so, restart your computer before attempting to use Easiteach.

| Installation complete  The computer needs to restart before Easiteach can be used. Restart now? Yes No | Installation complete   Installation complete  Installation complete Installation complete Installation complete I |                                                          |                          |
|----------------------------------------------------------------------------------------------------|----------------------------------------------------------------------------------------------------|----------------------------------------------------------|--------------------------|
| The computer needs to restart before<br>Easiteach can be used. Restart now?<br>Yes No                  | The computer needs to restart before<br>Easiteach can be used. Restart now?<br>Yes No                                                                                                    | Installation complete                                    | ~                        |
| Yes No                                                                                                 | Yes No                                                                                                    | The computer needs to rest<br>Easiteach can be used. Res | art before<br>start now? |
|                                                                                                    |                                                                                                    | Yes No                                                   |                          |

# Uninstalling $\mathbf{RM}^{\mathsf{TM}}$ Easiteach<sup>TM</sup> Next Generation

To uninstall the application navigate to the Start menu > Control Panel. Select the Add or Remove Programs option.

• Within the Add or Remove Programs window, select Easiteach Next Generation, so it is highlighted. When highlighted two buttons will display, Change and Remove.

| 觉 Add or Re                  | move Programs                                                                   | X                       |
|------------------------------|---------------------------------------------------------------------------------|-------------------------|
| 5                            | Currently installed programs:                                                   | Sort by: Name           |
| C <u>h</u> ange or<br>Remove | 🕒 Easiteach Next Generation                                                     | Size <u>117.00MB</u>    |
| Programs                     | Click here for support information.                                             | Used <u>frequently</u>  |
|                              |                                                                                 | Last Used On 24/02/2010 |
| Add <u>N</u> ew              | To change this program or remove it from your computer, click Change or Remove. | Change Remove           |

• Click Remove. A confirmation message will display.

| Easiteach Next Gener                             | ration 🛛 👔                                                |
|--------------------------------------------------|-----------------------------------------------------------|
| Are you sure you want t<br>Generation along with | o uninstall Easiteach Next<br>all its additional content? |
|                                                  |                                                           |

• Select OK.

Several different messages will display, confirming that the removal is taking place and the time to complete this. Once it has uninstalled, Easiteach Next Generation will no longer be present in the Add or Remove Programs display. Please note, this may take some time as there are a considerable amount of assets to remove.

# **Technical requirements**

The minimum and recommended hardware and software required to use  $RM^{TM}$  Easiteach<sup>TM</sup> Next Generation are:

| Minimum                                                                                                    | Recommended                                                                                                    |
|----------------------------------------------------------------------------------------------------|----------------------------------------------------------------------------------------------------|
| Standalone computers using<br>Windows® XP SP3 (32 Bit), Windows<br>Vista™ SP2 (32 or 64 Bit), Windows®<br>7 (32 or 64 Bit) or Windows® 8 (32 or<br>64 Bit)<br>Mac OS 10.6.8, 10.7.2 (Intel) | Standalone computers using<br>Windows® 7 (32 or 64 Bit) or<br>Windows® 8 (32 or 64 Bit)                                                                                                    |
| Windows: 1.8GHz+<br>Mac: 2GHz+                                                                                                    | Windows: 2.5GHz+<br>Mac: 3.06 GHz+                                                                                                    |
| Windows: 512MB<br>Mac: 2GB                                                                                                    | Windows: 1GB<br>Mac: 4GB                                                                                                    |
| Windows: 500MB                                                                                                    | Windows: 1GB                                                                                                    |
| Mac: 10GB                                                                                                    | Mac: 10GB                                                                                                    |
| 64MB                                                                                                    | 256MB                                                                                                    |
| 1024x768                                                                                                    | 1024x768 or above                                                                                                    |
|                                                                                                    | Minimum Standalone computers using Windows® XP SP3 (32 Bit), Windows® Yista™ SP2 (32 or 64 Bit), Windows® Y (32 or 64 Bit) or Windows® 8 (32 or 64 Bit) Mac OS 10.6.8, 10.7.2 (Intel) Windows: 1.8GHz+ Mac: 2GHz+ Windows: 512MB Mac: 2GB Windows: 500MB Mac: 10GB 64MB 1024x768 |

#### The following prerequisites are required for Windows<sup>®</sup>:

Microsoft<sup>®</sup> .Net Framework 4 Client Profile Microsoft<sup>®</sup> Visual C++ 2010 Redistributable (version 10.0.40219.01) Adobe<sup>®</sup> Flash Player v11.2 for non-Internet Explorer<sup>®</sup> browsers K-Lite codec pack basic (version 9.1.0) Windows<sup>®</sup> Media Player 11 or above (Windows<sup>®</sup> XP) Windows Media 9 Codec (Windows<sup>®</sup> XP) OGG Video / Audio Codec (Windows<sup>®</sup> XP) Microsoft<sup>®</sup> Windows<sup>®</sup> Image Acquisition Library Automation Layer (Windows<sup>®</sup> XP) Microsoft<sup>®</sup> DirectX 9 (Windows<sup>®</sup> XP)

#### The following prerequisites are required for Mac:

XiphQT(decoders).component v 0.1.9 XiphQT.component v 0.1.9 ffmpeg2theora v 0.27 Adobe® Flash Player v 11 Flip4Mac

### **Support**

If you require support using RM Easiteach Next Generation, look through this guide to see if it provides an answer to your query. This guide can also be accessed from the 'e' menu, by selecting the 'Help' option. For further help and technical support, you can visit the RM Easiteach website or contact Support.

To get online help, visit <u>www.easiteach.com/support</u>. The website provides information in a variety of languages.

For some areas, we have in-country support arrangements. Please visit <u>www.easiteach.com/support</u> for details.

Alternatively, contact the company that supplied RM Easiteach.

Easiteach is a trademark of RM Education Ltd in the UK.

Copyright © RM Education Ltd 2013. All rights reserved.